## 本誌のご購入はこちら 第4部 Arduino/MicroPython/mbed編

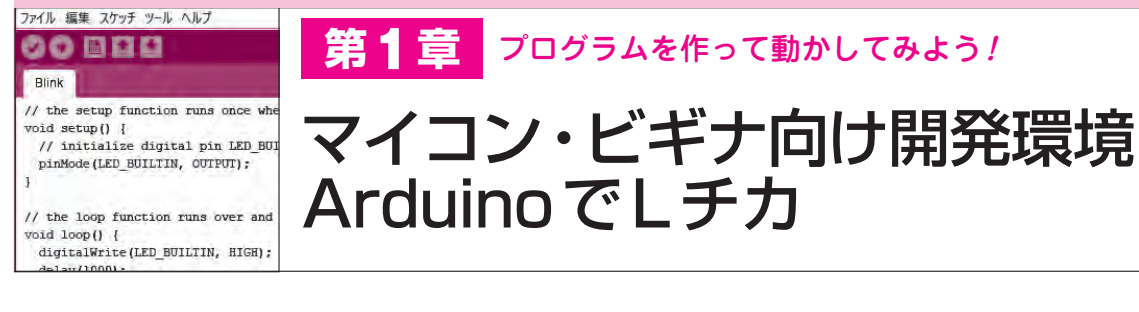

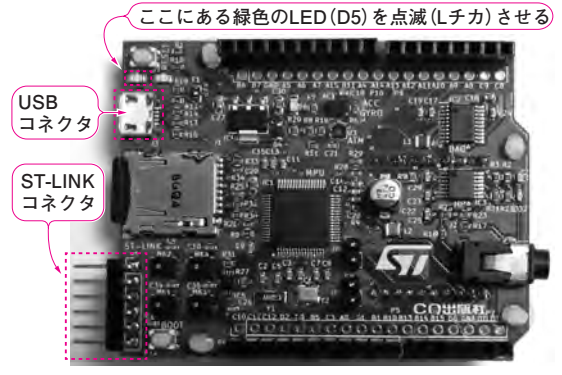

写真1 IoTプログラミング学習ボードを使って、LEDをチカチ カ点滅(Lチカ)をさせてみる loT プログラミング学習ボードにはプログラムを書き込むためのUSB

シリアル変換回路が実装済みであり、パソコンとIoTプログラミング 学習ボードがあればすぐにプログラミングが始められる

ここでは、IoT プログラミング学習ボード(写真1) を使ってLEDをチカチカ点滅(Lチカ)させてみます。 開発環境の構築にあたり、ArduinoIDE、IoTプ ログラミング学習用のボード・ライブラリ、フラッ シュ書き込みツールのインストール方法. ArduinoIDEツールの設定について説明します.

IoTプログラミング学習ボードへのプログラムの 書き込みは、STM32F405に内蔵のDFUファームウ ェアでUSBから行うことができます. パソコンと IoTプログラミング学習ボードがあればすぐに実験 を始めることができます. 〈編集部〉

## 開発環境のセットアップ

## ArduinoIDEのインストール

Arduinoの統合開発環境(IDE)は、いろいろなハー ドウェアやOS上で動くクロス・プラットフォームの Javaアプリケーションです. プログラムを作成する エディタ、コンパイラ、マイコン・ボードへのプログ ラムの書き込み機能をもっています.

開発言語はC言語をベースに、String型などの追加や、 オブジェクト指向の機能を使った組み込み向けのライ ブラリによるプログラム作成に最適化されています.

図1に示すのはArduinoIDEの画面例です。初めて

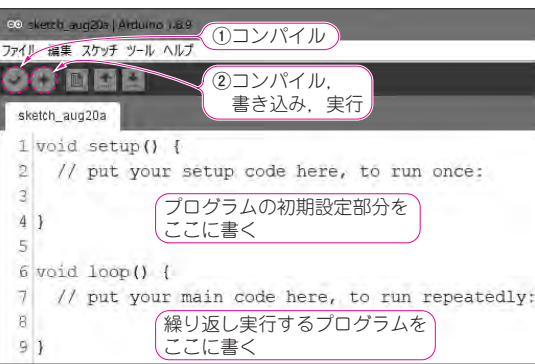

図1 ArduinolDEの画面は、プログラミングを始めるビギナで も簡単に扱えるように、操作箇所の少ない非常にシンプルな構 成になっている

プログラミングを始めるビギナでも簡単に扱えるよう に. 操作箇所の少ない非常にシンプルな構成になって います. ArduinoIDEは次のURLからダウンロードす ることができます.

https://www.arduino.cc/en/Main/Software

## loTプログラミング学習用のボード・ライブラリ のインストール

インストールした初期状態では、ボード・ライブラ リからAVRマイコンのボードしか使えません. IoT プログラミング学習用のボード・ライブラリを次の URLからダウンロードして解凍します.

https://github.com/alto0126/STM32GENERIC

解凍すると「STM32GENERIC-master」というフ ォルダ名のボード・ライブラリが得られます.

図2に示すのは、ArduinoIDEの[ファイル] - [環 境設定]の画面です. 解凍した「STM32 GENERICmaster」フォルダは、スケッチ・ブックの保存場所 に書かれたフォルダ内の「hardware」の中に置きます. 「hardware」フォルダがない場合は、フォルダを作成 してください.

ボード・ライブラリのインストールが正しく設定で きると、図3に示すように「Arm-First F405」が「ボ ードマネージャ」で選べるようになります.

ボード・ライブラリは、STM32Genericをベースに

【セミナ案内】[演習あり] オームの法則と位相が分かれば電子回路がすべてわかる(基礎

応用編) 全2日間でLTspiceの演習を交えながら回路の振る舞いを視覚的に理解する 【講師】石井 聡 氏, 2/24(月·祝), 2/29(土) 34,000円(税込), https://seminar.cqpub.co.jp/

トランジスタ技術 2020年3月号

57